## Gメール宛にメールが届かない場合

Gメールでは、なりすましや迷惑メール対策としてセキュリティが厳しくなりました。 そのため独自ドメインを取得して利用されている方は、SPF レコードを設定して正しい送 信元であることを証明する必要があります。

ここではムームードメインとロリポップレンタルサーバーを利用されている方向けに SPF レコードの設定方法を説明します。

- 1. ムームードメインにログインして、「コントロールパネル TOP」 >「ドメイン操作」>「ムームーDNS」のメニューを開きます。
- 2. 一覧の中から設定したいドメインを選択して「変更」をクリックします。

ドメイン管理
 ドメイン操作
 ドメイン一覧
 WHOIS情報変更
 ネームサーバ設定変更
 ムームーDNS
 未認証ドメイン一覧

3. 設定するドメインの確認を行います。下の図では種別の『メール』が『ロリポップ』に チェックが入っています。『利用しない』にチェックがある場合は、ムームードメイン側 に DNS が設定されています。これによって設定内容が変わるので注意して下さい。

| ドメイン | 種別     | サービス      |
|------|--------|-----------|
|      | ホームページ | ◉ ロリポップ ! |
|      |        | ○ 利用しない   |
|      | メール    | ◎ ロリボッブ!  |
|      |        | ○ 利用しない   |

4. 画面の下の方にある「カスタム設定」をクリックします。

- 5. カスタム設定入力の「種別」の欄を TXT にして、「内容」の欄に設定したい内容を記述 します。
  - ・『3』がロリポップの場合。
    v=spf1 include:\_spf.lolipop.jp ~all
    ・『3』が利用しないの場合。
    - v=spf1 include:\_spf.muumuu-mail.com ~all

| 設定2 》カスタム設定のセットアップ方法はこちら                                                                                              |        |       |                        |     |  |
|----------------------------------------------------------------------------------------------------|--------|-------|------------------------|-----|--|
| ドメイン のカスタム設定のセットアップ情報を変更できます。弊社サー<br>ビス以外にドメインを割り当てるには、レコード値の設定を行ってください。ホスト名を指定<br>せずに割り当てする場合は、【サブドメイン】は空白に設定してください。 |        |       |                        |     |  |
| No                                                                                                    | サブドメイン | 種別    | 内容                     | 優先度 |  |
| 1                                                                                                    |        | TXT 🗸 | v=spf1 include:_spf.lc |     |  |
| 入力欄を追加▼                                                                                                    |        |       |                        |     |  |

設定が反映されるまで1時間ほど掛かります。

1時間経ってからGメール宛にメールを送信して確認して下さい。

<sup>※「</sup>サブドメイン」の欄と「優先度」の欄は空欄のままで構いません。 6.最後に「セットアップ情報変更」をクリックして設定完了です。